## SAGE 期刊数据库 CARSI 用户资源访问流程 (易阅通平台)

- 使用非校园 IP 地址网络打开浏览器,访问 SAGE 期刊国内平台 <u>http://SAGE.cnpereading.com/</u>;
- 2. 点击顶栏右侧 My Account;

|                 | Search Journals Q<br>Advanced |                                 |  |               |
|-----------------|-------------------------------|---------------------------------|--|---------------|
|                 | Browse Journa                 | Is By Discipline                |  | Browse A-Z    |
| Social Sciences | s & Humanities                | Health Sciences                 |  | SAGE Journals |
| Life & Biomed   | ical Sciences                 | Materials Science & Engineering |  |               |

3. 在弹出的登录窗口中,点击 Login with CARSI 图标;

| e My To | Sign in to my Account    |
|---------|--------------------------|
|         | Email:                   |
| 0       | Password:                |
| dvanced | Remember me              |
|         | Sign In                  |
|         | Login with               |
|         | Forgotten your password? |
|         | Set new password         |
|         | Register for an Account  |
|         | Register                 |
|         |                          |

4. 选中用户所属高校,如"北京大学",并点击登录按钮;

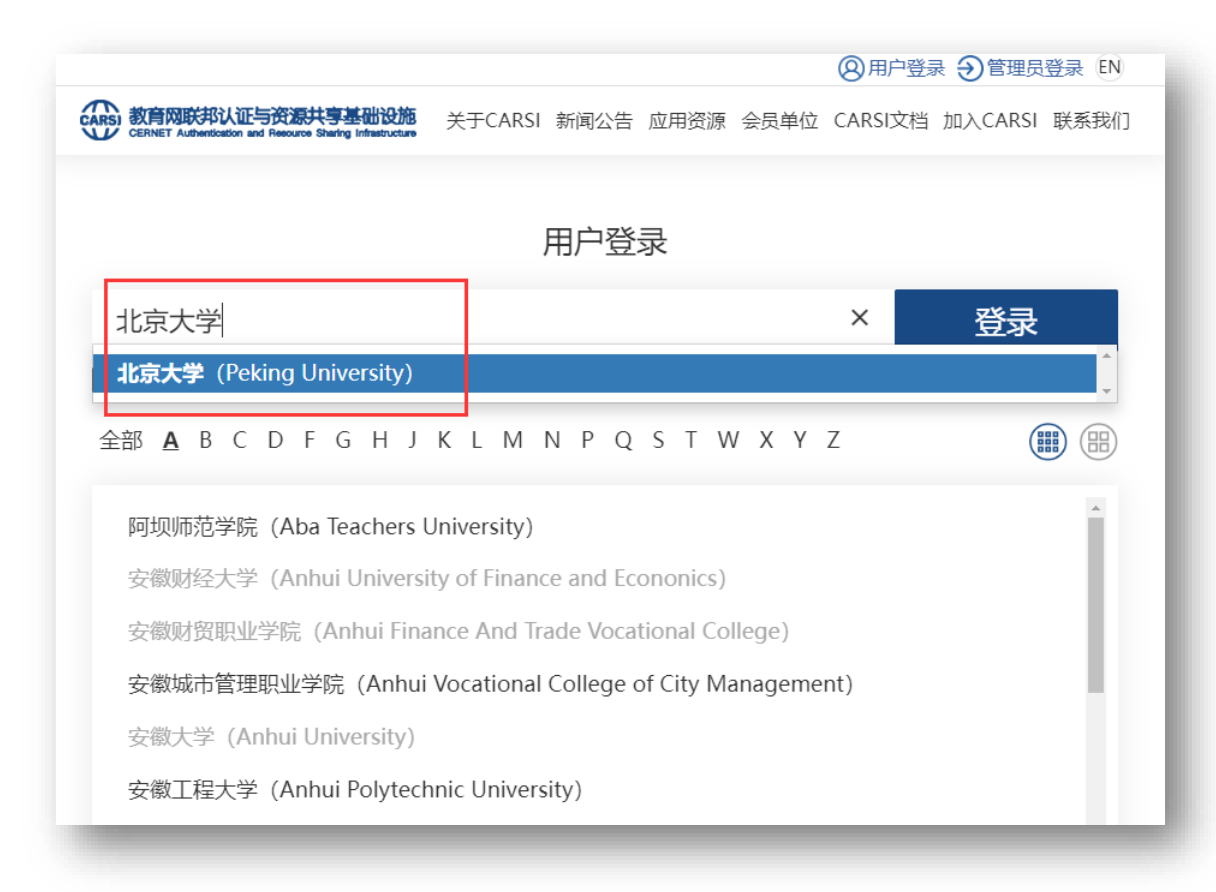

5. 在系统自动跳转的登录页面中,使用所属高校的用户登录,以北京大学为例

|          |                  |              | 账号登录       | 扫码登录     |
|----------|------------------|--------------|------------|----------|
| Marina   | x L              |              | 学号/职工号/北大曲 | 『箱/手机号 ⊗ |
|          |                  | A CONTRACTOR | 密码         | 忘记密码     |
|          | ever the Rolling |              | □ 记住账号     |          |
| h et and |                  |              | 登          | <b>禄</b> |
|          |                  |              |            |          |

6. 登录成功后自动跳转至 SAGE 期刊数据库平台主页

|                              |                                 |     |    |             | Advanced |
|------------------------------|---------------------------------|-----|----|-------------|----------|
| S                            | earch Journals                  | Adv | Q  |             |          |
|                              |                                 |     |    |             |          |
| Browse Journ                 | als By Discipline               |     | E  | Browse A-Z  |          |
| Social Sciences & Humanities | Health Sciences                 |     | SA | GE Journals |          |
| Life & Biomedical Sciences   | Materials Science & Engineering |     |    |             |          |
|                              |                                 |     |    |             |          |